- 1. Navigate to Palomar.edu in your web browser.
- 2. Once on the Palomar website, click on "MyPalomar" in the top right corner of the page.

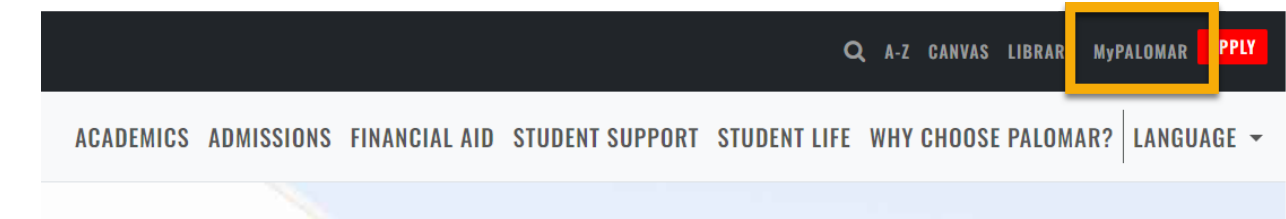

3. This will take you to a springboard with many options. Click on the MyPalomar Student Login in the top left corner.

| PALOMAR COLLEGE* |                                 |                     |                                  |                                   |                      |
|------------------|---------------------------------|---------------------|----------------------------------|-----------------------------------|----------------------|
|                  | MyPalomar Student<br>Login      | Difference Student  | CANVAS                           | Class Search                      | 💌<br>Student Email   |
|                  | Campus Map                      | Q<br>Course Catalog | Enrollment Forms                 | Evaluations and<br>Records Office | Financial Aid Office |
|                  | Password Setup/Reset<br>ID Help | Counseling Office   | Faculty/Staff MyPalomar<br>Login | MyDRC Faculty                     | Q<br>MyPalomar FAQs  |

4. Enter your ID number and Password. Click Sign In.

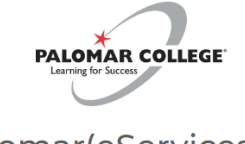

## MyPalomar(eServices) Login

| Palomar ID                                 |
|--------------------------------------------|
|                                            |
|                                            |
| Password                                   |
|                                            |
| Password Setup/Reset ID Help   Information |
| Sign In                                    |

# **Current Term Payment Plan**

5. Click on the Financials Menu on the left-hand side of your dashboard. Then Select "Payment Plan Link."

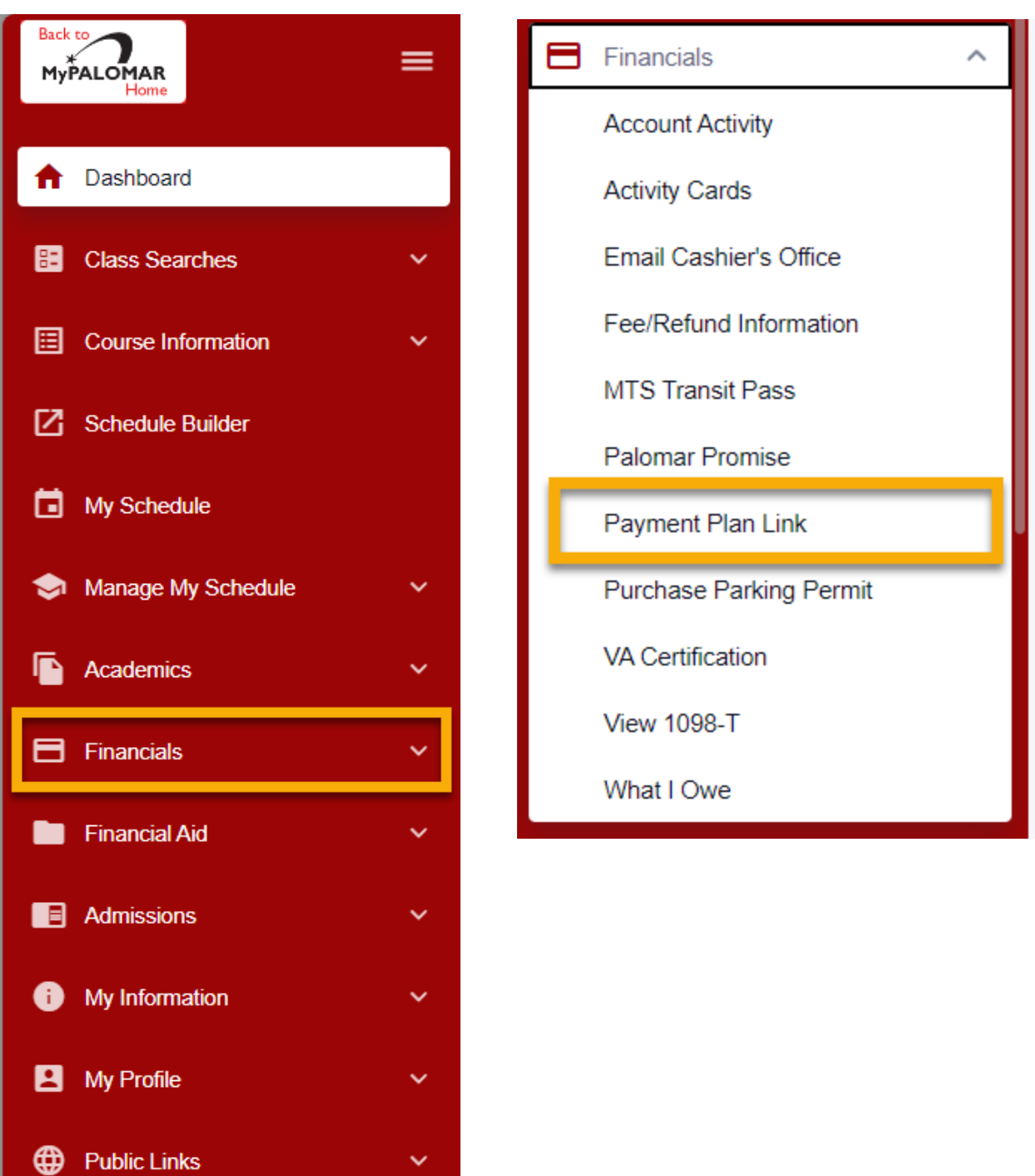

# **Current Term Payment Plan**

6. You will be redirected to the Nelnet webpage where you will see your name and account balance listed. Select "Set up a Payment Plan."

| PALOMAR COLLEGE                                                                 | Customer Service (especies) (i) Customer Service                                                                                                    |
|---------------------------------------------------------------------------------|----------------------------------------------------------------------------------------------------|
| Home My Profile Financial Accounts                                              | i i i i i i i i i i i i i i i i i i i                                                                                                    |
| Hello                                                                           |                                                                                                    |
| S Payment Activity View Deta<br>Current Balance<br>\$141.00 Transaction Details |                                                                                                    |
| SPRING 2024 AMOUNT DU<br>Current Charges \$141.<br>Set up a Payment Plan        | IE<br>Register to receive text services on your mobile phone.<br>Want to allow a friend or family member to pay toward your<br>balance?<br>Add an Authorized Party. |
| 7. Click "Begin"                                                                | Contract (B) Español (i) Customer Service                                                                                                    |

| Palomar College                                                                         |                                  |
|-----------------------------------------------------------------------------------------|----------------------------------|
|                                                                                         | Spring 2024                      |
| Welcome                                                                                 | Want to designate another payer? |
| Thank you for choosing to set up a payment plan. Click the Begin button to get started. |                                  |
|                                                                                         |                                  |
| Desig                                                                                   |                                  |
| Thank you for choosing to set up a payment plan. Click the Begin button to get started. |                                  |

8. Verify your personal information is up to date and accurate. Click "Next."

| PALOMAR COLLE          | GE'              |                                          |                                                  |                               |                       |                                                                                                    | es Español                                                                               | Customer Se                                                               | rvice  |
|------------------------|------------------|------------------------------------------|--------------------------------------------------|-------------------------------|-----------------------|----------------------------------------------------------------------------------------------------|------------------------------------------------------------------------------------------|---------------------------------------------------------------------------|--------|
| Palomar Colle          | ge               |                                          |                                                  |                               |                       |                                                                                                    |                                                                                          |                                                                           | HELP & |
|                        |                  |                                          |                                                  |                               |                       |                                                                                                    |                                                                                          | Spring                                                                    | 2024   |
| Progress Tracker       |                  |                                          |                                                  |                               |                       | 0                                                                                                    |                                                                                          |                                                                           |        |
| Contact<br>Information | Amount<br>Due    | Plan Options                             | Payment<br>Details                               | Payment<br>Schedule           | Review &<br>Authorize | Thank You                                                                                                    |                                                                                          |                                                                           |        |
| Contact                | Informa          | ation                                    |                                                  |                               |                       |                                                                                                    |                                                                                          |                                                                           |        |
| Demographi             | CS               |                                          |                                                  |                               |                       |                                                                                                    |                                                                                          |                                                                           |        |
| Student ID*            |                  |                                          |                                                  |                               |                       |                                                                                                    |                                                                                          |                                                                           |        |
| Name                   |                  | Verify                                   | y your                                           |                               | _                     |                                                                                                    |                                                                                          |                                                                           |        |
|                        |                  | Inforr                                   | nation                                           | Edit Details                  | A                     | pplies to US residen                                                                                                    | ts only.                                                                                 |                                                                           |        |
|                        |                  | listed                                   | here.                                            |                               | l c                   | certify that I am the s<br>ellular or other wirele                                                                       | ubscriber to the<br>ss number. To s                                                      | e provided<br>stay informed                                               |        |
| E-mail Addresses       |                  |                                          |                                                  |                               | a<br>it:              | nd receive the best s<br>s representatives and                                                                           | ervice, I authori<br>d agents to cont                                                    | ize Nelnet and tact me                                                    |        |
|                        |                  | Please send me                           | e-mail payment rem                               | inders Details                | n                     | umbers that I provide<br>ther wireless device                                                                            | e for my cellular<br>using automatic                                                     | telephone or<br>c dialing                                                 |        |
|                        |                  | All correspondence<br>Correspondence wil | will be sent via e-ma<br>I be sent to all e-mail | il only<br>addresses provided | si<br>S<br>m<br>si    | ystems, artificial or p<br>MS text messages. I<br>nessage and data rat<br>ervice provider(s). By<br>gree to such contact | rerecorded mes<br>understand tha<br>es may be char<br>/ saving a phon<br>related to your | ssages, and/or<br>at standard<br>rged by my<br>ie number, you<br>account. |        |
|                        |                  |                                          |                                                  |                               | 6                     |                                                                                                    |                                                                                          |                                                                           |        |
|                        |                  | E                                        | ack Next                                         | Save & Exit                   | Car                   | ncel                                                                                                    |                                                                                          |                                                                           |        |
| . Verify th            | e Amoun          | it. Click "Next                          | t."                                              |                               |                       |                                                                                                    |                                                                                          |                                                                           |        |
| PALOMAR COLL           | EGE <sup>.</sup> |                                          |                                                  |                               |                       |                                                                                                    | es Español                                                                               | I (i) Customer Se                                                         | rvice  |
| Palomar Colle          | ege              |                                          |                                                  |                               |                       |                                                                                                    |                                                                                          |                                                                           | ELPA   |
|                        |                  |                                          |                                                  |                               |                       |                                                                                                    |                                                                                          | Spring                                                                    | 2024   |
| Progress Tracker       |                  |                                          |                                                  |                               |                       |                                                                                                    |                                                                                          |                                                                           |        |

| •                      |               |              | O                  |                     |                       | 0         |
|------------------------|---------------|--------------|--------------------|---------------------|-----------------------|-----------|
| Contact<br>Information | Amount<br>Due | Plan Options | Payment<br>Details | Payment<br>Schedule | Review &<br>Authorize | Thank You |

# Amount Due

| Name          | Amount Due |              |
|---------------|------------|--------------|
|               | 141.00     | View Details |
| Back Next Can | cel        |              |

### 10. Select the payment plan option that best fits your needs. Click "Next."

| Progress Tracker       |               |                 |                    |                     |                       |           |  |
|------------------------|---------------|-----------------|--------------------|---------------------|-----------------------|-----------|--|
| •                      |               |                 | 0                  |                     |                       | 0         |  |
| Contact<br>Information | Amount<br>Due | Plan<br>Options | Payment<br>Details | Payment<br>Schedule | Review &<br>Authorize | Thank You |  |

## Payment Plan Options

Amount Due to Palomar College: \$141.00

| Select a payment schedule | Show: | All Items Selected | - |  |
|---------------------------|-------|--------------------|---|--|
|                           |       |                    |   |  |

#### Plan B

| Select | Payment Method                                                                      | Down Payment<br>(Due Today) | Number of<br>Payments | Beginning Month | 1st Payment<br>Amount | Available<br>Payment Days | Last Day to Enroll | Payment Plan<br>Enrollment Fee<br>(Due Today) |
|--------|-------------------------------------------------------------------------------------|-----------------------------|-----------------------|-----------------|-----------------------|---------------------------|--------------------|-----------------------------------------------|
| 0      | Automatic Payments from <ul> <li>Bank Account</li> <li>Credit/Debit Card</li> </ul> | \$28.20                     | 4                     | January 2024    | \$28.20               | 15th                      | 30 Dec 2023        | \$25.00                                       |

Plan C

| Select | Payment Method                                                                      | Down Payment<br>(Due Today) | Number of<br>Payments | Beginning Month | 1st Payment<br>Amount | Available<br>Payment Days | Last Day to Enroll | Payment Plan<br>Enrollment Fee<br>(Due Today) |
|--------|-------------------------------------------------------------------------------------|-----------------------------|-----------------------|-----------------|-----------------------|---------------------------|--------------------|-----------------------------------------------|
| 0      | Automatic Payments from <ul> <li>Bank Account</li> <li>Credit/Debit Card</li> </ul> | \$47.94                     | 2                     | January 2024    | \$46.53               | 15th                      | 30 Dec 2023        | \$25.00                                       |

Plan D

| Select | Payment Method                                           | Down Payment<br>(Due Today) | Number of<br>Payments | Beginning Month | 1st Payment<br>Amount | Available<br>Payment Days | Last Day to Enroll | Payment Plan<br>Enrollment Fee<br>(Due Today) |
|--------|----------------------------------------------------------|-----------------------------|-----------------------|-----------------|-----------------------|---------------------------|--------------------|-----------------------------------------------|
|        | Automatic Payments from                                  |                             |                       |                 |                       |                           |                    |                                               |
| 0      | <ul><li>Bank Account</li><li>Credit/Debit Card</li></ul> | \$35.25                     | 3                     | February 2024   | \$35.25               | 15th                      | 31 Jan 2024        | \$25.00                                       |

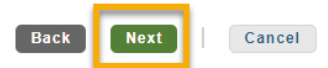

11. Agree to the \$25 Enrollment Fee for the payment plan.

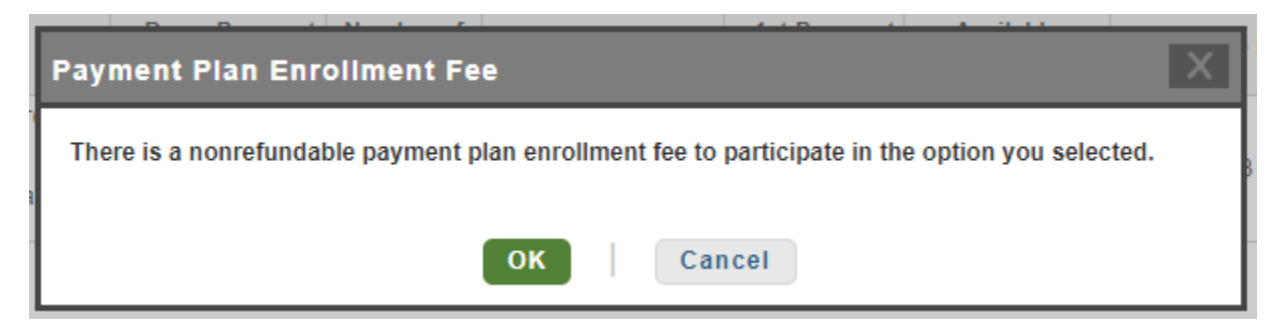

- 12. Continue with the billing information.
- 13. Verify and authorize the payment plan to auto deduct payments.